## How to Change the Date of Ticket Use

For some tickets, the date of use cannot be changed.

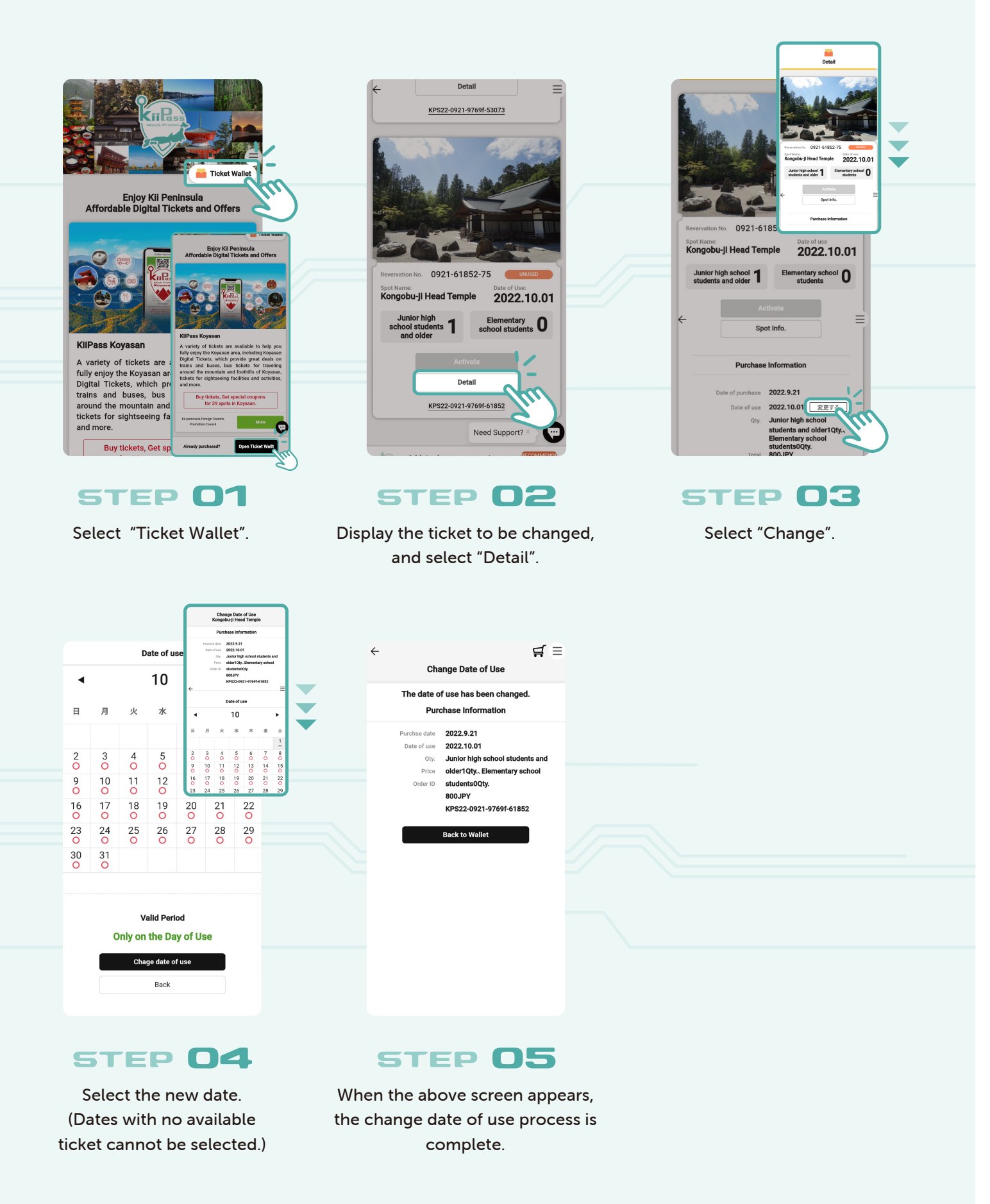

## How to Cancel Tickets

Cancellation fees may apply for some products. Each product has a customer refund expiration date.

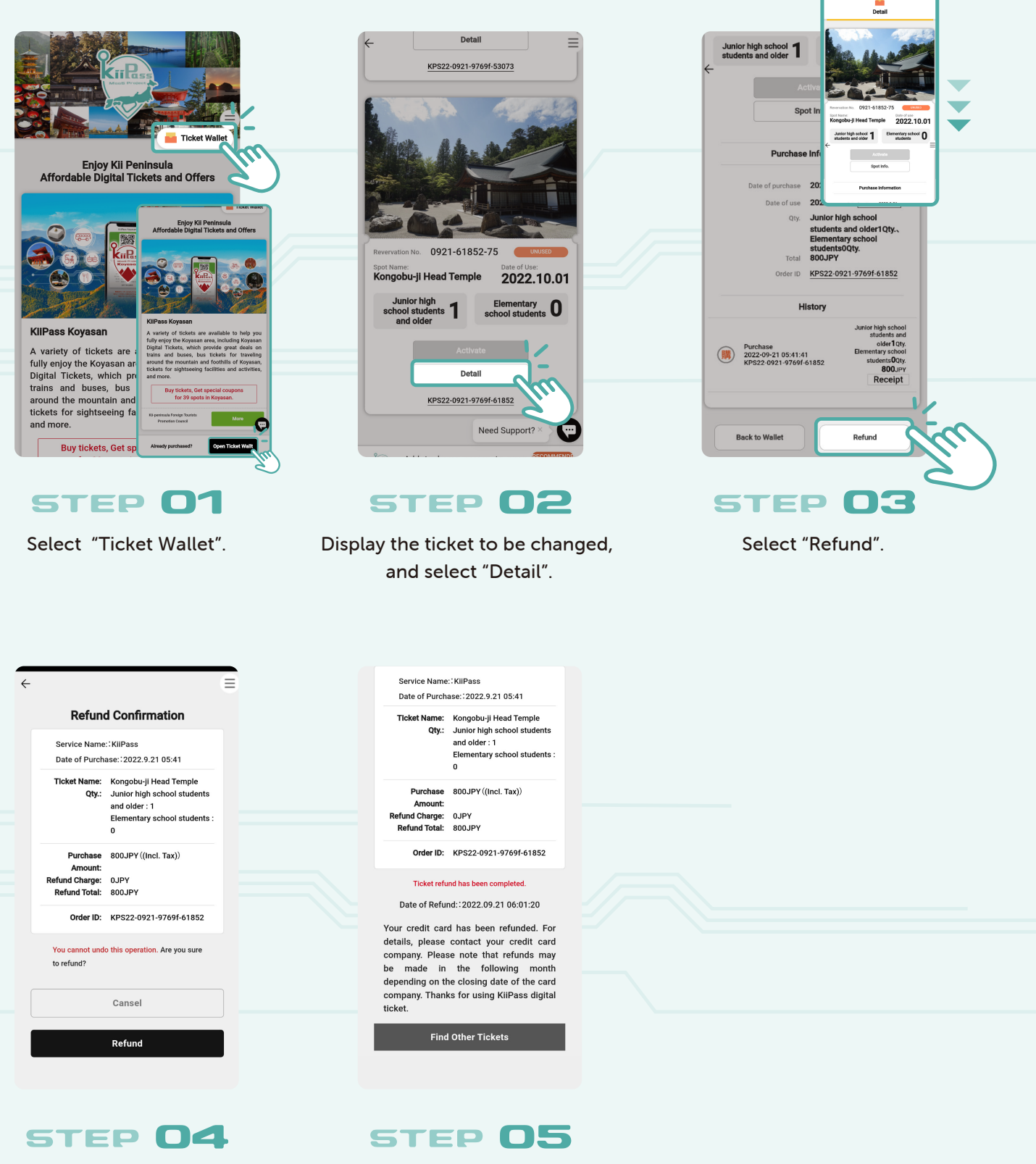

Check the details, and select "Refund".

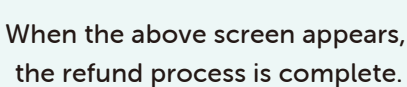